If you forget the password, can use below way reset it

-- Prepare work

- 1.IP camera connect with power and router
- 2. find out the IP address of your IP camera, use search tools
- 3. remember the IP address (such as 192.168.1.113);
- $\Box_{\mathbf{v}}$  find the password
- 1. enter your computer—control panel
- 2、 open control panel,entre----- Programs and functions
- 3. choose-----open or close windows function.
- 4. choose "Telnetclient" and "Windows small tool platform"
- 5. Open windows start ---- operation, input cmd

7 、 After open, then write telnet IP address, such as 192.168.1.113(this IP address is your IP camera address, please know it), write **telnet 192.168.1.113 99**, then click entre button on your keyboard

Write user: root

password: anni2013 ,click enter

Input cd / (cd behind have a blank)

Input: cd jb\_config/jb\_rootfs/

Input rm –f \* Input reboot

wait 3mins,the camera will restart. and then reset user:admin and password: admin

Finish